# **Elenktis Clinic: Tutorial**

- General
- Medicina

# General

- Login
- Módulos
- Paneles
- Barras de herramientas y menú
- Panel de trabajo

#### General: Login

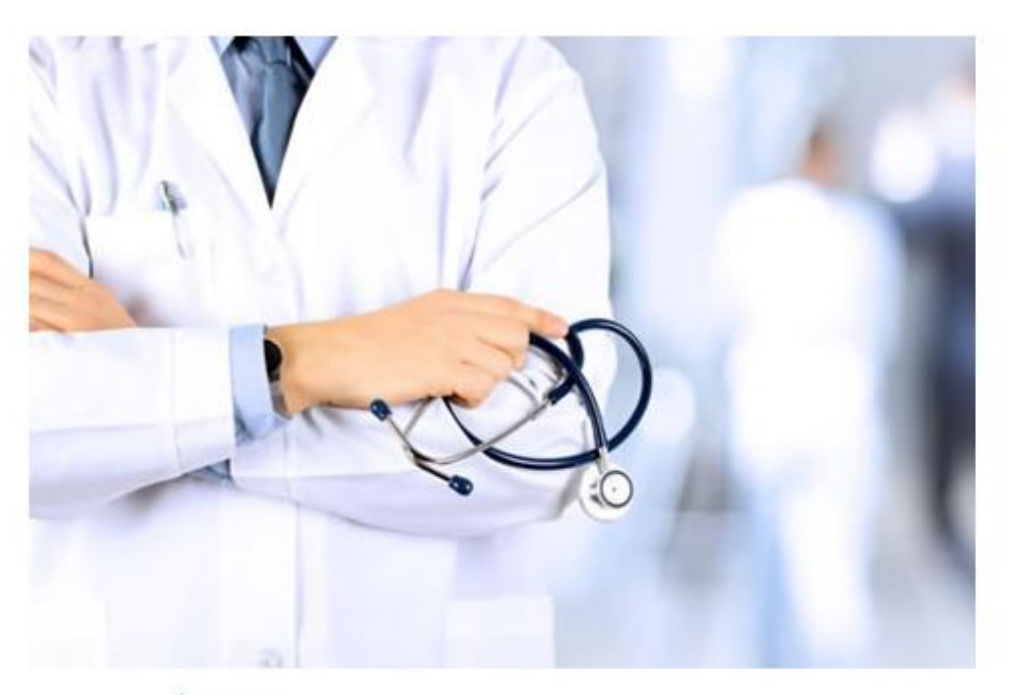

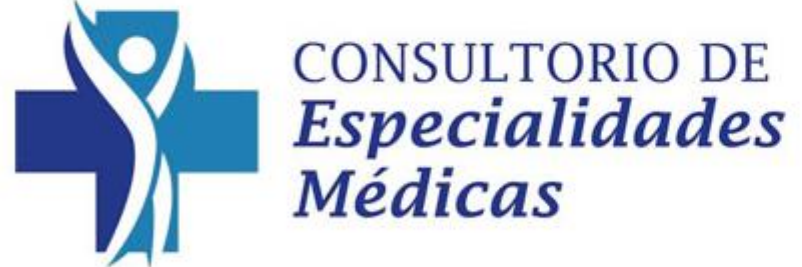

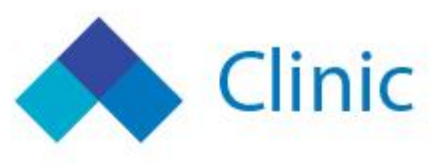

# 1 Usuario o correo electrónico Contraseña Contraseña 1.1 No soy un robot reCAPTCHA Privacidad - Términos 2 Iniciar sesión

| 0   | URL                           |
|-----|-------------------------------|
| 1   | Ingresar usuario y contraseña |
| 1.1 | Click en "No soy un robot"    |
| 2   | Click en Iniciar sesión       |

## General: Módulos

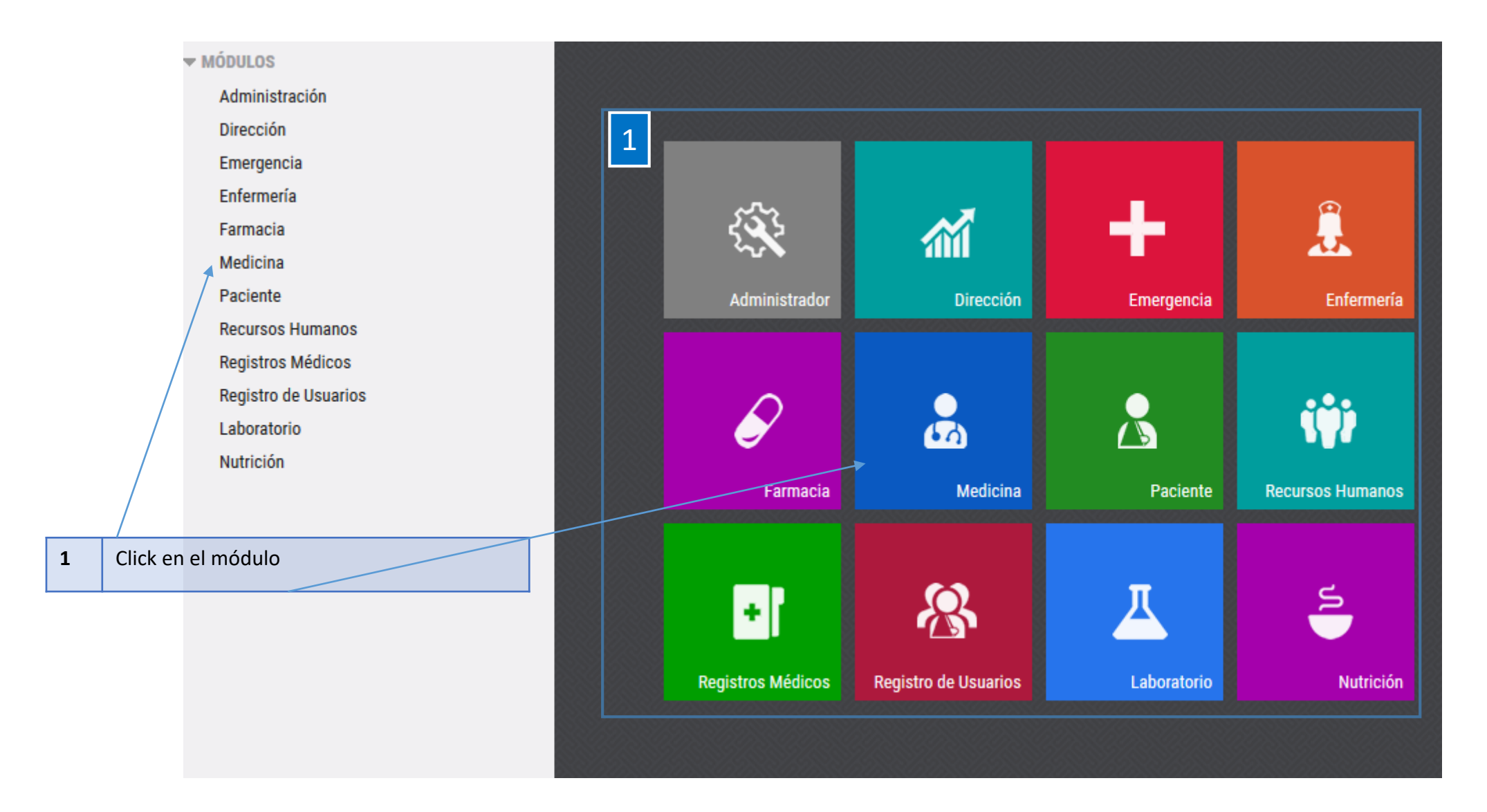

## General: Paneles

| 1 | Health<br>Management<br>System                                                                     | REGISTROS MÉDICOS                                                                                                    | CARLOS PEREZ GARCÍA | <b>Ö</b> ? | Đ |
|---|----------------------------------------------------------------------------------------------------|----------------------------------------------------------------------------------------------------|---------------------|------------|---|
| 2 | PERSONAS     Archivo de Médicos/Técnicos     Archivo de Pacientes     Merge     AGENDA     EVENTOS | Mensajes         Búsqueda Tipo de Mensaje       Todos       Image: Leídos       Ocultos       FILTRAR         Título       Remitente       Fecha Tipo       Leído       Ocultos | ulto De Sistema     |            |   |
|   | Codificación                                                                                       | Jornada de detección de VDRL y HIV. Mensaje de sistema 07/11/2017 00:00 Información                                                                                             |                     |            |   |
|   | Controles<br>Laboratorio y Paraclinica                                                             | 1 Barra de titulo                                                                                                    |                     |            |   |
|   | Diagnósticos<br>Procedimientos                                                                     | 2 Barra de menu                                                                                                    |                     |            |   |
|   | Farmacos<br>Medicamentos<br>Indicaciones                                                           | 3 Panel de contenidos                                                                                                    |                     |            |   |
|   | Vacunas<br>Profesionales<br>Motivos de cancelación de reservas                                     |                                                                                                    |                     |            |   |

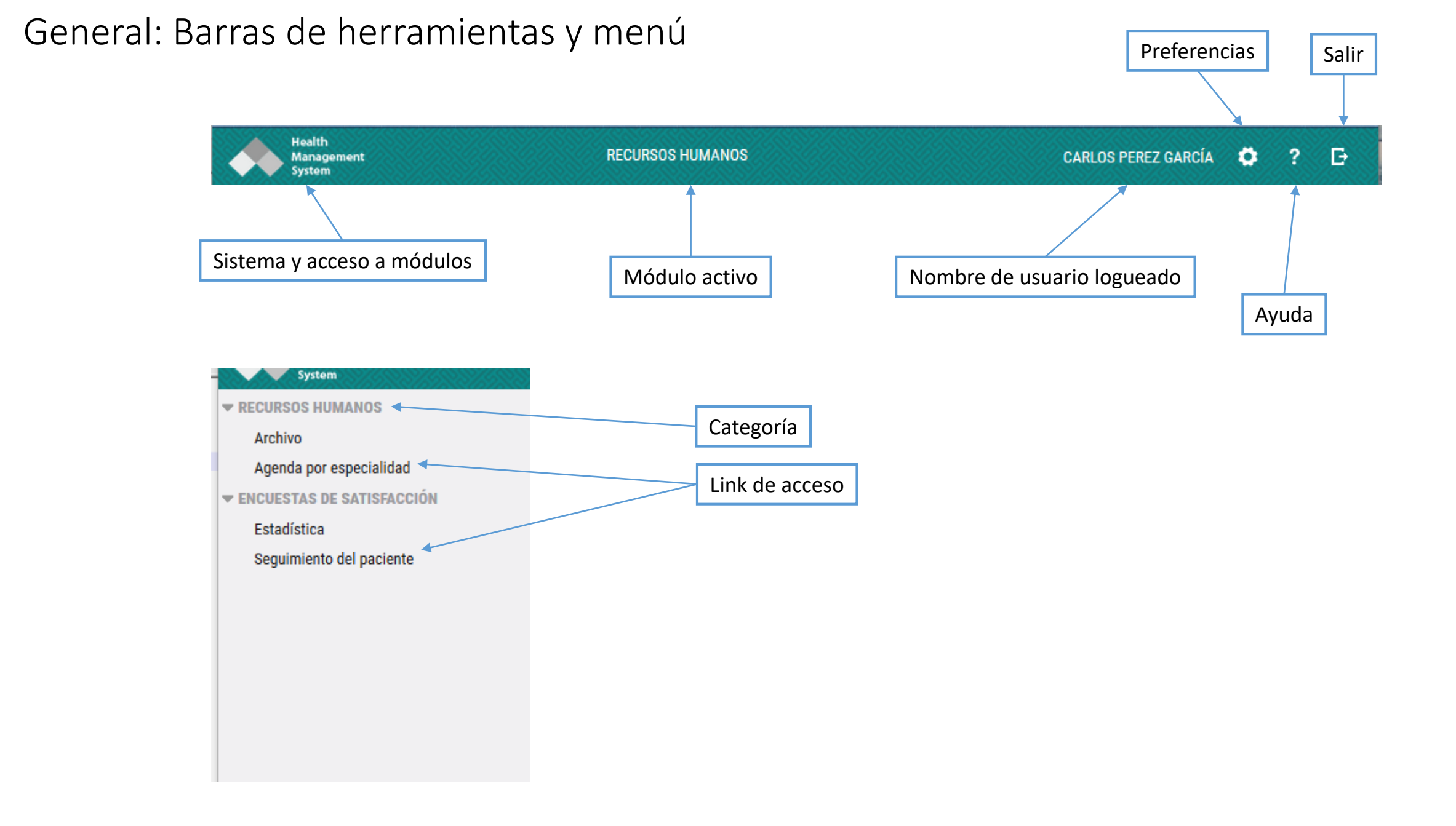

## General: Panel de trabajo

|                          |               | Barra de titulo | y botones de acción             |            |
|--------------------------|---------------|-----------------|---------------------------------|------------|
|                          |               |                 |                                 |            |
| rchivo de Funciona       | arios         |                 | Botones                         | de acción  |
| H NUEVO 💉 EDIT           | AR AGENDA CON | TRATO           |                                 |            |
| Apollido                 |               | Nombro          |                                 |            |
| Tine de l'encie          | Tadaa         | Nombre          | Tadaa                           | -          |
| Tipo de Usuario          | 1000s ~       | Sexo            | Todos 🗸                         | ▼ FILTRAR  |
| País de Documento        | Uruguay       | ✓ Documento     | Cédula de identidad (ICAO - ID) | C RESETEAR |
| Estado                   | Alta 🗸        | Nro.            |                                 |            |
|                          |               |                 |                                 |            |
| Ingrese los filtros para | la búsqueda   |                 |                                 |            |
|                          |               |                 |                                 |            |
|                          |               | \\              |                                 |            |
|                          |               |                 |                                 |            |

# Medicina

- Menú (links de acceso)
- Archivo de Pacientes (Búsqueda)
- Menú de Paciente
- Agenda + Nuevo Evento
- Registro de Evento

## Medicina: Menú (links de acceso)

| ♦ ELENKTIS <sup>®</sup> CLINIC                                                                                                    | ANA TOVAR                                                                                                    | <b>0</b> ? 🗗                                              |
|----------------------------------------------------------------------------------------------------|----------------------------------------------------------------------------------------------------|-----------------------------------------------------------|
| <ul> <li>▼ ALGORITMOS</li> <li>■ Trabajar con algoritmos</li> <li>■ PACIENTES</li> <li>Archivo</li> <li>Buscador de historias</li> <li>Agenda</li> <li>Historial</li> </ul> | Mensajes<br>Búsqueda Tipo de Mensaje Todos ✓ □ Leídos □ Ocultos ▼ FILTRAR<br>No se encontraron mensajes                                                                                                    |                                                           |
| Link de acceso                                                                                                    | <ul> <li>Archivo: archivo de pacientes</li> <li>Buscador de historias: buscador de datos clinicos sobre to</li> <li>Agenda: agenda de reserva de pacientes del usuario medi</li> <li>Historial: historico de registros de eventos del usuario medi</li> </ul> | do el achivo de pacientes<br>co logueado<br>dico logueado |

#### Medicina: Archivo de Pacientes (Búsqueda)

|                | 🔶 ELENKTIS® CLINIC                                      | <b>.</b> | MÉDICO                                               |                                                                       |                                    |                                                          |                                          |                     |                        |   | ANA TOVAR | •      | ?     | B -   |                         |
|----------------|---------------------------------------------------------|----------|------------------------------------------------------|-----------------------------------------------------------------------|------------------------------------|----------------------------------------------------------|------------------------------------------|---------------------|------------------------|---|-----------|--------|-------|-------|-------------------------|
|                | ▼ ALGORITMOS Ξ<br>Trabajar con algoritmos ▼ PACIENTES   | 3        | chivo del Pac                                        | siente                                                                |                                    |                                                          |                                          |                     |                        |   |           |        |       |       |                         |
|                | Archivo<br>Buscador de historias<br>Agenda<br>Historial | 1        | Apellidos<br>País de Docum<br>Sexo<br>Fecha de nacin | \$2002           Uruguay           Todos           niento         / / |                                    | ~                                                        | Nombres<br>Documento<br>Nro.<br>Teléfono | Cédula de identidad | d (ICAO - ID)          | ~ | T FILTRA  | R      |       |       |                         |
| Link de acceso | D                                                       | 2        | Documento                                            | Apellidos, Nombres                                                    | Sexo                               | Fecha de Nacimiento                                      | Edad                                     | Teléfono Fijo       | Teléfono Móvil         |   |           |        |       |       |                         |
|                |                                                         |          | 112254-7<br>123456-5<br>44445557                     | Gonzalez, Maria<br>Gonzalez, Pedro<br>Gonzalez, Pedro                 | Femenino<br>Masculino<br>Masculino | 02/02/2020 00:00<br>02/02/2010 00:00<br>02/05/1975 00:00 | 6 meses 31 d<br>10 años<br>45 años       | lias                | 095445807<br>099444777 | 1 | Filtro    | o de b | úsqu  | eda   |                         |
|                |                                                         |          | 34353422                                             | Gonzalez, Valeria                                                     | Femenino                           | 31/01/1984 00:00                                         | 36 años                                  |                     | 095445807              | 2 | Resu      | ltado  | de bí | úsqu  | ieda y selección        |
|                |                                                         |          |                                                      |                                                                       |                                    |                                                          |                                          |                     |                        | 3 | Accio     | ones s | obre  | el fu | uncionario seleccionado |
|                |                                                         |          |                                                      |                                                                       |                                    |                                                          |                                          |                     |                        |   |           |        |       |       |                         |
|                |                                                         |          |                                                      |                                                                       |                                    |                                                          |                                          |                     |                        |   |           |        |       |       |                         |
|                |                                                         |          |                                                      |                                                                       |                                    |                                                          |                                          |                     |                        |   |           |        |       |       |                         |
|                |                                                         |          |                                                      |                                                                       |                                    |                                                          |                                          |                     |                        |   |           |        |       |       |                         |

#### Medicina: Menú de Paciente

|   | ♦ ELENKTIS <sup>®</sup> CLINIC    | -         | MÉDICO      |                                                                                    | ana tovar 🗢 ? 🗗 |                                                   |  |  |  |  |  |  |
|---|-----------------------------------|-----------|-------------|------------------------------------------------------------------------------------|-----------------|---------------------------------------------------|--|--|--|--|--|--|
|   | ▼ ALGORITMOS                      | Even      | tos         |                                                                                    |                 |                                                   |  |  |  |  |  |  |
|   | Trabajar con algoritmos           | <b></b> N | IUEVO       | VER EVENTO                                                                         |                 |                                                   |  |  |  |  |  |  |
|   | ▼ PACIENTES                       |           |             |                                                                                    |                 |                                                   |  |  |  |  |  |  |
|   | Archivo                           | Fech      | Desde e     | l inicio de los tiempos y líltimos eventos Todos y Tino de Evento Todos y Especia  | seboT bebil     | ▼ FILTRAR                                         |  |  |  |  |  |  |
|   | Buscador de historias             | reen      | Desde e     |                                                                                    | C RESETEAR      |                                                   |  |  |  |  |  |  |
|   | Agenda                            | No h      | y aventos c |                                                                                    | 2               | Contrology                                        |  |  |  |  |  |  |
|   | Historial                         | NO III    |             | <sup>1</sup> <sup>1</sup> <sup>1</sup> <sup>1</sup> <sup>2</sup> Datos personales. | 5               | Controles.                                        |  |  |  |  |  |  |
|   | PACIENTE: GONZALEZ, VALERIA       |           |             | Datos patronímicos: datos del paciente cargados                                    |                 | • Presion arterial, giucosa, altura, peso,        |  |  |  |  |  |  |
| 1 | ▼ Datos personales                |           |             | por Administrativos, se puede registrar                                            |                 | colesterol, temperatura, frecuencia respiratoria: |  |  |  |  |  |  |
|   | Datos patronimicos                |           |             | observaciones.                                                                     |                 | acceso a resumen de datos del paciente            |  |  |  |  |  |  |
|   | Contactos de emergencia           |           |             | <ul> <li>Contactos de emergencia, médico de referencia,</li> </ul>                 |                 | registrados en eventos.                           |  |  |  |  |  |  |
|   | Médico de referencia              |           |             | Seguro de salud                                                                    |                 |                                                   |  |  |  |  |  |  |
|   | Seguro de salud                   |           |             | Agenda: agenda del paciente (anterior y futura)                                    |                 |                                                   |  |  |  |  |  |  |
|   | Agenda                            |           | 2           | Historia alfaisa.                                                                  |                 |                                                   |  |  |  |  |  |  |
| 2 | 🔻 Historia clínica                |           | 2           | Historia clinica:                                                                  |                 |                                                   |  |  |  |  |  |  |
| 2 | Antecedentes                      |           |             | Antecedentes: resumen de todos los                                                 |                 |                                                   |  |  |  |  |  |  |
|   | Datos de emergencia               |           |             | antecedentes registrados en los distintos                                          |                 |                                                   |  |  |  |  |  |  |
|   | Eventos                           |           |             | eventos.                                                                           |                 |                                                   |  |  |  |  |  |  |
|   | Resumen de eventos                |           |             | <ul> <li>Datos de emergencia: resumen de datos</li> </ul>                          |                 |                                                   |  |  |  |  |  |  |
|   | Línea de tiempo                   |           |             | importantes del paciente                                                           |                 |                                                   |  |  |  |  |  |  |
|   | Documentos e imagenes             |           |             | • Eventos: acceso a los registros de historia clínica,                             |                 |                                                   |  |  |  |  |  |  |
|   | Alergias                          |           |             | así como las diferentes acciones sobre ellos,                                      |                 |                                                   |  |  |  |  |  |  |
|   | Arecciones<br>Medicación babitual |           |             | nuevo registro de historia.                                                        |                 |                                                   |  |  |  |  |  |  |
|   |                                   |           |             | Resumen de eventos: resumen de forma                                               |                 |                                                   |  |  |  |  |  |  |
| 3 | Presión arterial                  |           |             | cronológica para facilitar la lectura de todos los                                 |                 |                                                   |  |  |  |  |  |  |
|   | Glucosa                           |           |             | eventos                                                                            |                 |                                                   |  |  |  |  |  |  |
|   | Altura                            |           |             | <ul> <li>Línea de tiempo: consulta de datos clínicos sobre</li> </ul>              |                 |                                                   |  |  |  |  |  |  |
|   | Peso                              |           |             | al paciente de forma cronológica                                                   |                 |                                                   |  |  |  |  |  |  |
|   | Colesterol                        |           |             | el paciente de forma cronologica                                                   |                 |                                                   |  |  |  |  |  |  |
|   | Temperatura                       |           |             | Documentos e imagenes: acceso a documentos e                                       |                 |                                                   |  |  |  |  |  |  |
|   | Frecuencia respiratoria           |           |             | imagenes del paciente registrados.                                                 |                 |                                                   |  |  |  |  |  |  |
|   | Cerrar paciente                   |           |             | Alergias, Afecciones, medicación habitual: acceso                                  |                 |                                                   |  |  |  |  |  |  |
|   |                                   |           |             | a registro de datos del paciente de forma global                                   |                 |                                                   |  |  |  |  |  |  |
|   |                                   |           |             | independiente de los eventos.                                                      |                 |                                                   |  |  |  |  |  |  |

• Medicina: Agenda + Nuevo Evento

| 🔶 ELENKTIS® CLINIC                                     |   | a Médico                                                                                          | ANA TOVAR 🏼 🌣 🤅          |
|--------------------------------------------------------|---|---------------------------------------------------------------------------------------------------|--------------------------|
| - ALGORITMOS                                           | ≡ | Pacientes Agendados                                                                               |                          |
| Trabajar con algoritmos<br><b>PACIENTES</b><br>Archivo | 1 | Inicial 27/07/2020 🛱 Ver solo agenda con reservas 🗸 T FILTRAR C RESETEAR                          |                          |
| Buscador de historias                                  | 2 | Agenda                                                                                            |                          |
| Historial                                              |   | 27/07/2020 16:00 19:00 Pediatría Consultorio 1                                                    |                          |
|                                                        | 3 | Reservas VER PACIENTE                                                                             |                          |
|                                                        |   | Estado 💘 Hora Finaliza Tipo Paciente Sexo Fecha nacimiento Edad Documento Particular Seguro M     | lédico Nro. Coordinación |
|                                                        |   | No concurre 16:70 16:30 Primera vez Gonzalez, Pedro Masculino 02/02/2010 10 años 123456-5 🗌 COSEM |                          |
| de acceso                                              |   | Atendido 17:00 17:10 Control Gonzalez, Maria Femenino 02/02/2020 6 meses 31 días 112254-7         |                          |
|                                                        |   |                                                                                                   |                          |

| 1   | Filtro: día de agenda                                                                                                    |
|-----|----------------------------------------------------------------------------------------------------|
| 2   | Resultado de búsqueda y selección de agenda                                                                                              |
| 3   | Seleccionar el paciente agendado y seleccionar<br>alguna de las opciones: Ver Paciente o Ver Evento                                      |
| 3.1 | Ver Paciente: abre el menú de opciones del<br>paciente seleccionado<br>Ver Evento: abre la hoja para comenzar el registro<br>del evento. |

#### • Medicina: Registro de Evento (datos de evento + registro de antecedentes)

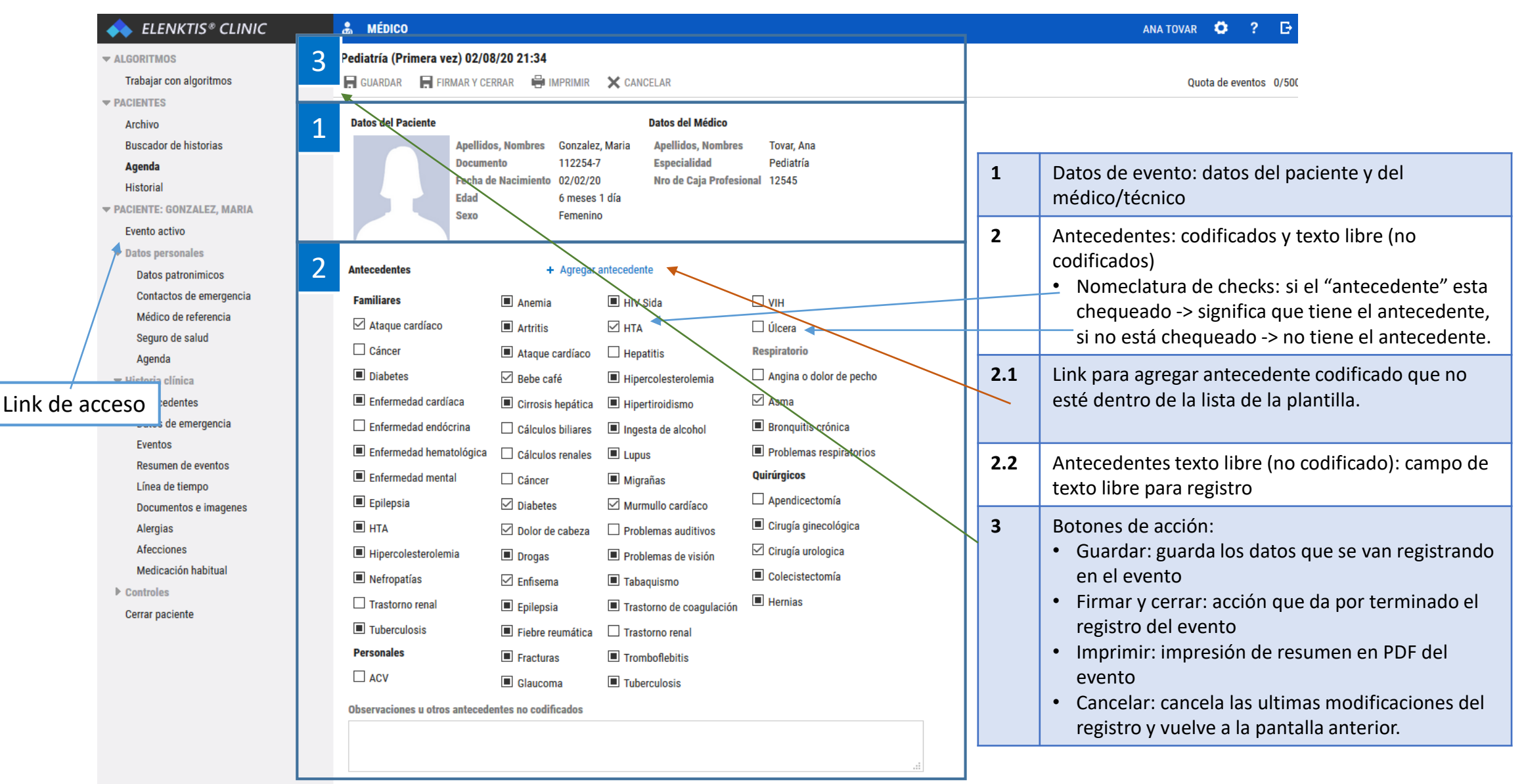

• Medicina: Registro de Evento (Otros componentes)

| ← ELENKTIS® CLINIC          | A MÉDICO                                                      | ANA TOVAR 🌣 ? 🗗                                           |
|-----------------------------|---------------------------------------------------------------|-----------------------------------------------------------|
| ▼ ALGORITMOS                | Pediatría (Primera vez) 02/08/20 21:34                        |                                                           |
| Trabajar con algoritmos     | 🖶 GUARDAR 🛛 FIRMAR Y CERRAR 🚔 IMPRIMIR 🗙 CANCELAR             | Quota de eventos 0/500                                    |
| ▼ PACIENTES                 |                                                               |                                                           |
| Archivo                     |                                                               |                                                           |
| Buscador de historias       | Motivos de Consulta                                           |                                                           |
| Agenda                      |                                                               | <b>1</b> Motivo de consulta: campo de texto libre para    |
| Historial                   |                                                               | registro                                                  |
| ▼ PACIENTE: GONZALEZ, MARIA |                                                               | Enfermedad Actual v Evamen físico: ídem Motivo            |
| Evento activo               |                                                               | do consulto                                               |
| Datos personales            |                                                               |                                                           |
| Datos patronimicos          | <u>k</u>                                                      | <b>Controles:</b> link de acceso a busqueda y registro de |
| Contactos de emergencia     | Examen Físico                                                 | controles normalizados (PA, TEMP, TALLA; PESO,            |
| Segure de selud             |                                                               | ETC)                                                      |
| Agenda                      |                                                               | Diagnóstico: link de acceso a búsqueda de                 |
| Tistoria dínica             |                                                               | diagnósticos codificados (CIE-10, DSM-5, CIAP-2).         |
| Link do accoso edentes      | Controles + Agregar control                                   | campo de texto libre para observaciones u otros           |
|                             |                                                               | diagnósticos no codificados                               |
| Eventos                     | Diagnósticos + Agregar diagnóstico                            |                                                           |
| Resumen de eventos          | Observaciones u otros diagnósticos no codificados             | Laboratorio y Paraclínica, Procedimientos y               |
| Línea de tiempo             |                                                               | precepciones: idem. Diagnostico (acceso a                 |
| Documentos e imagenes       |                                                               | buscadores de codificación + texto libre).                |
| Alergias                    | Laboratorio y Paraclinica + Solicitar laboratorio/paraclínica |                                                           |
| Afecciones                  | Oberruraienze u stare celisitudes no codificadas              | 2 Botones de acción:                                      |
| Medicación habitual         | Observaciones à otras sonctitues no conficanas                | 2 Dotories de accion.                                     |
| Controles                   |                                                               | • Guardar: guarda los datos que se van registrando        |
| Cerrar paciente             | di di di di di di di di di di di di di d                      | en el evento                                              |
|                             | Decentioning to the second state                              | Firmar y cerrar: acción que da por terminado el           |
|                             | Procedimientos + Agregar procedimiento                        | registro del evento                                       |
|                             | Observaciones u otros procedimientos no codificados           | • Imprimir: impresión de resumen en PDF del               |
|                             |                                                               | evento                                                    |
|                             | d.                                                            | Cancelar: cancela las ultimas modificaciones del          |
|                             | Prescripciones + Agregar prescripción Repetir prescripción    | registro y vuelve a la pantalla anterior.                 |
|                             |                                                               |                                                           |

• Medicina: Registro de Evento (Otros componentes)

| ← ELENKTIS® CLINIC                                                                                                    | a Médico                                                                                                    |     | ana tovar 🌞 ? 🕒                                                                                                    |
|----------------------------------------------------------------------------------------------------|----------------------------------------------------------------------------------------------------|-----|----------------------------------------------------------------------------------------------------|
| <ul> <li>▼ ALGORITMOS<br/>Trabajar con algoritmos</li> <li>▼ PACIENTES<br/>Archivo<br/>Buscador de historias</li> </ul>                                                                                                    | Pediatría (Primera vez) 02/08/20 21:34<br>GUARDAR FIRMAR Y CERRAR HIMPRIMIR CANCELAR<br>.:i<br>Laboratorio y Paraclínica + Solicitar laboratorio/paraclínica |     | Quota de eventos 0/5                                                                                                    |
| Agenda<br>Historial<br>PACIENTE: GONZALEZ, MARIA<br>Evento activo<br>Datos personales<br>Datos personales<br>Datos personales<br>Contactos de emergencia<br>Seguro de salud<br>Agenda<br>PHISTORIA CÍNICO<br>Cedentes<br>s de emergencia<br>S de emergencia<br>Eventos<br>Resumen de eventos<br>Línea de tiempo<br>Documentos e imagenes<br>Alergias<br>Afecciones<br>Medicación habitual<br>Controles | Observaciones u otras solicitudes no codificadas     Procedimientos   + Agregar procedimiento   Observaciones u otros procedimientos no codificados          | 1 2 | <ul> <li>Archivos: Link para carga de archivos adjuntos al registro del evento (PDF, imágenes, audio, video)</li> <li>Próxima consulta: datos de próxima consulta + observaciones.</li> <li>Evaluación del evento: Semáforo (Blanco, Verde, Amarillo, Rojo) de ayuda de memoria para reconocer o advertir sobre la información del registro del evento (alertas, problemas, nuevos diags).</li> <li>Notas: Notas del evento, únicamente visibles para el personal medico (no se imprimen en el resumen del evento)</li> <li>Botones de acción:</li> <li>Guardar: guarda los datos que se van registrando en el evento</li> <li>Firmar y cerrar: acción que da por terminado el registro del evento</li> <li>Imprimir: impresión de resumen en PDF del evento</li> <li>Cancelar: cancela las ultimas modificaciones del registro y vuelve a la pantalla anterior.</li> </ul> |
|                                                                                                    | Evaluación del evento N/A V<br>Notas                                                                                                    |     | <ul> <li>evento</li> <li>Cancelar: cancela las ultimas modificaciones d<br/>registro y vuelve a la pantalla anterior.</li> </ul>                                                                                                    |